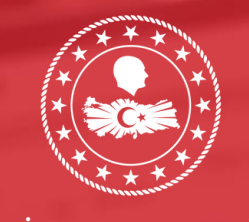

TÜRKİYE CUMHURİYETİ İÇİŞLERİ BAKANLIĞI

# PERPORMANS DEĞERLENDIRME İZLEME SİSTEMİ

# **KULLANICI KILAVUZU**

İÇİŞLERİ BAKANLIĞI | STRATEJİ GELIŞTİRME BAŞKANLIĞI | PERDİS

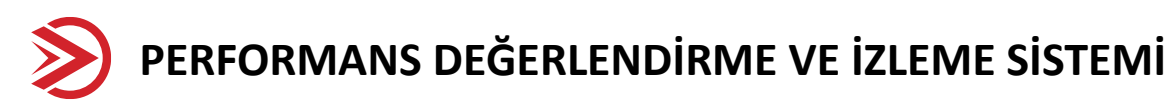

Kamu idarelerinin yürütmüş oldukları faaliyet ve projelerin bilimsel ve sistematik bir şekilde takibi, yeni kamu yönetimi ve stratejik yönetimin parçasıdır. Bu bağlamda her idare kendi misyon ve vizyonu bağlamında kurumsal bir performans ölçüm mekanizması geliştirmekle mükelleftir. Performans Değerlendirme ve İzleme Sistemi (PERDİS), standartlaştırılmış performans göstergeleri, istatistiksel ölçüm araçları ve prensipler üzerine inşa edilen bir karar yönetim destek sistemidir. PERDİS Projesi İçişleri Bakanlığı performans ölçüm mekanizması ihtiyacını karşılamak üzere 2018 yılında hayata geçirilmiştir.

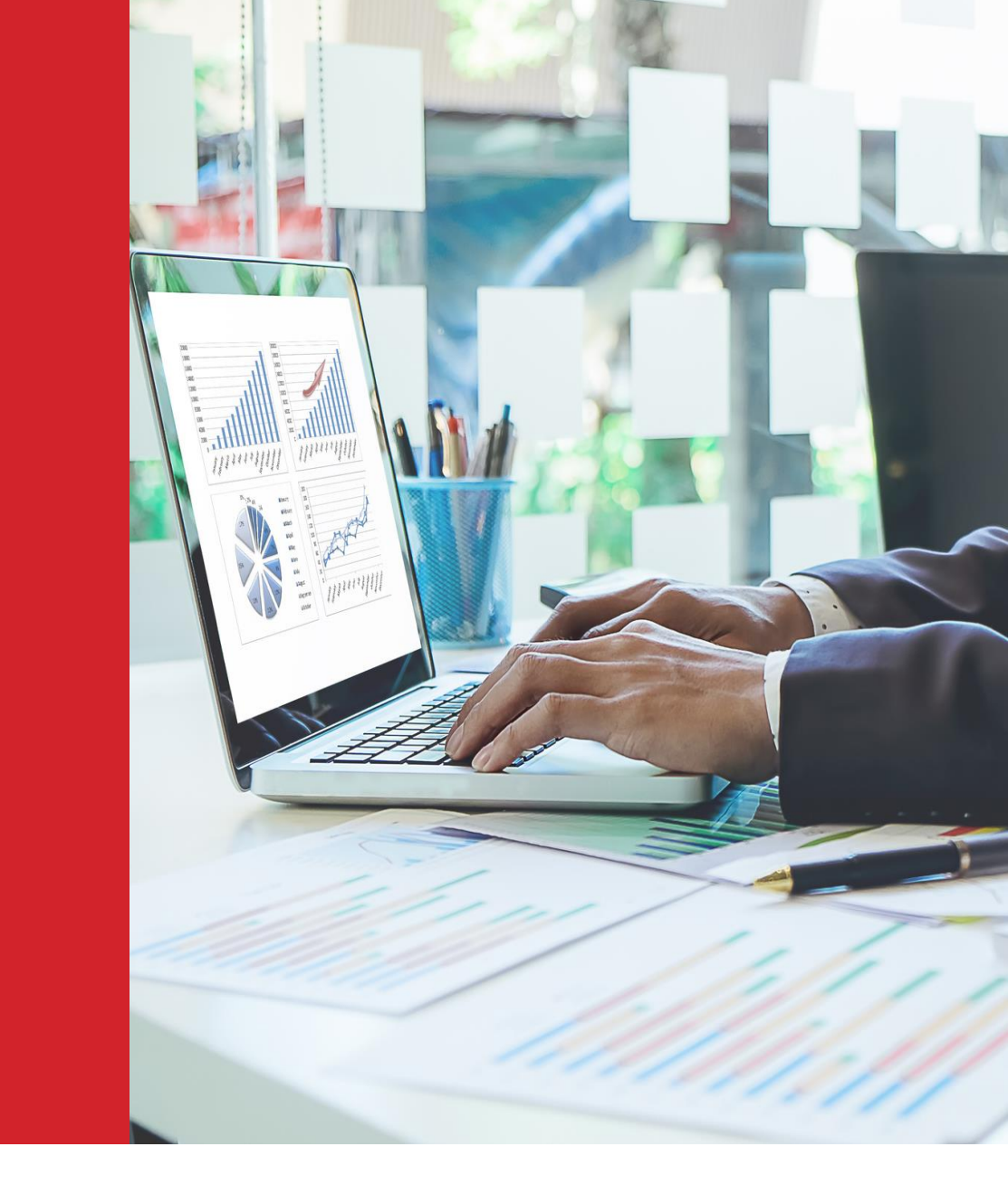

### PERDİS KULLANICI SAYILARI

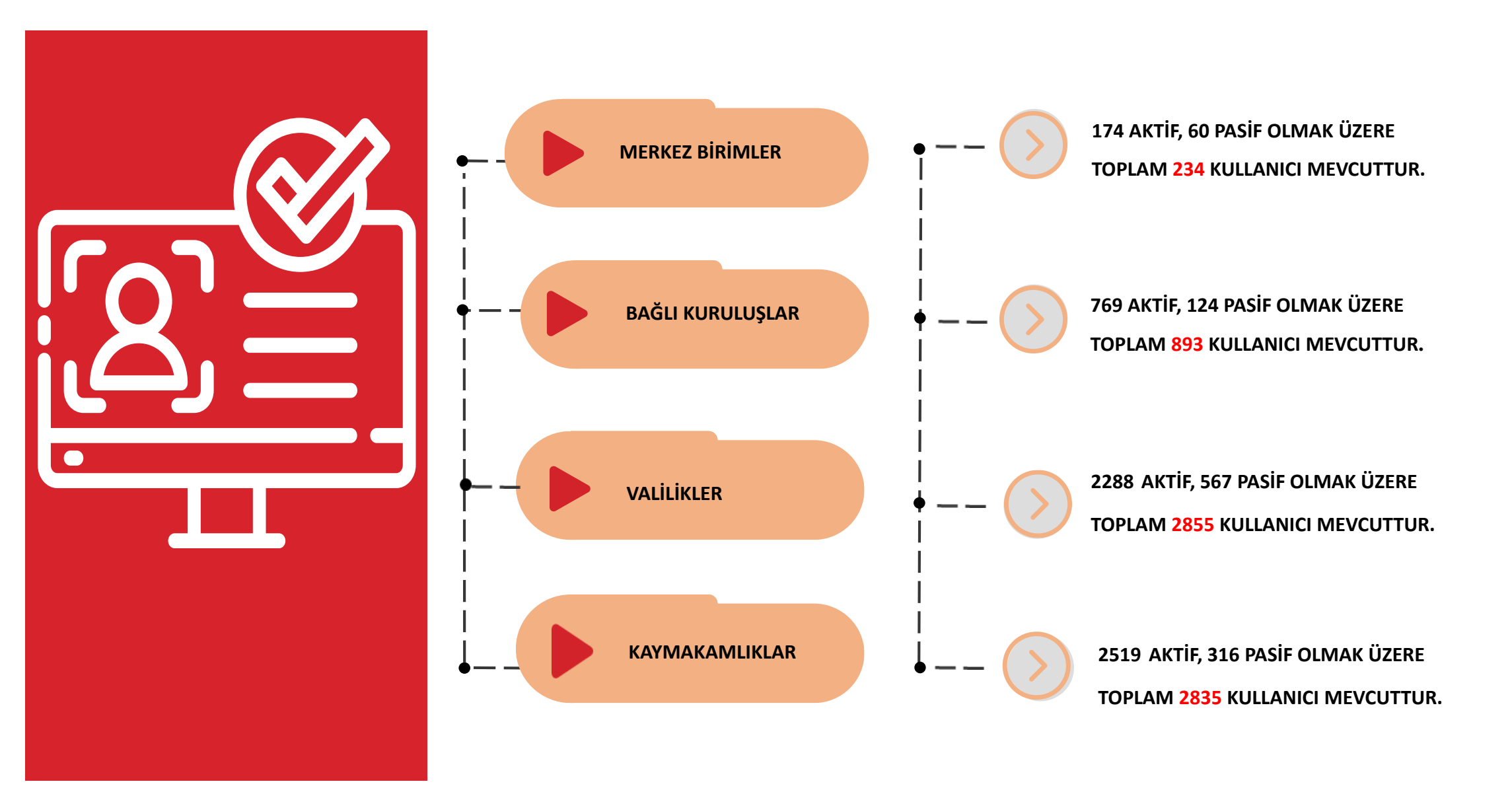

# PERDİS'TE PERFORMANS GÖSTERGESİ BULUNAN BİRİMLER

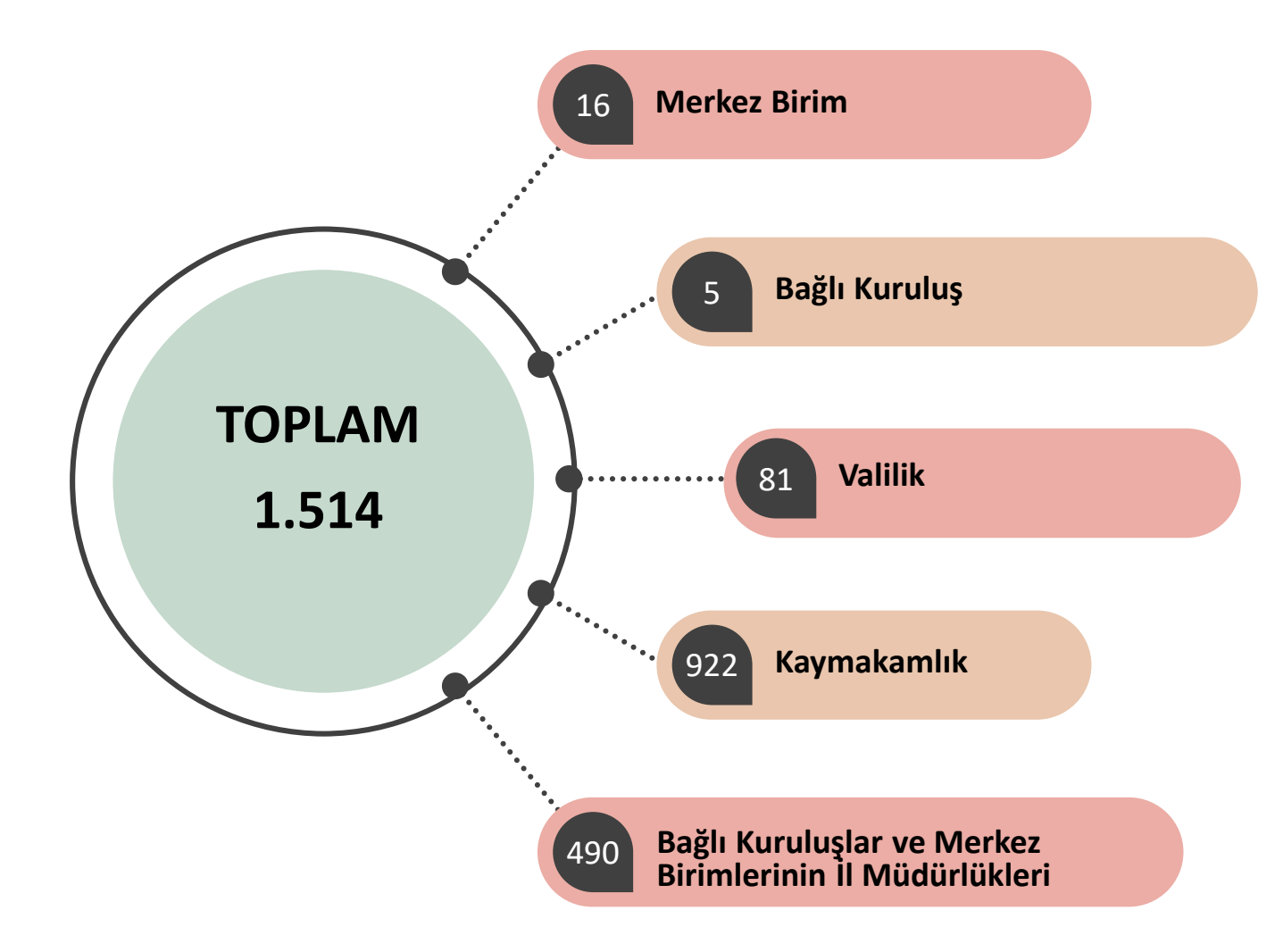

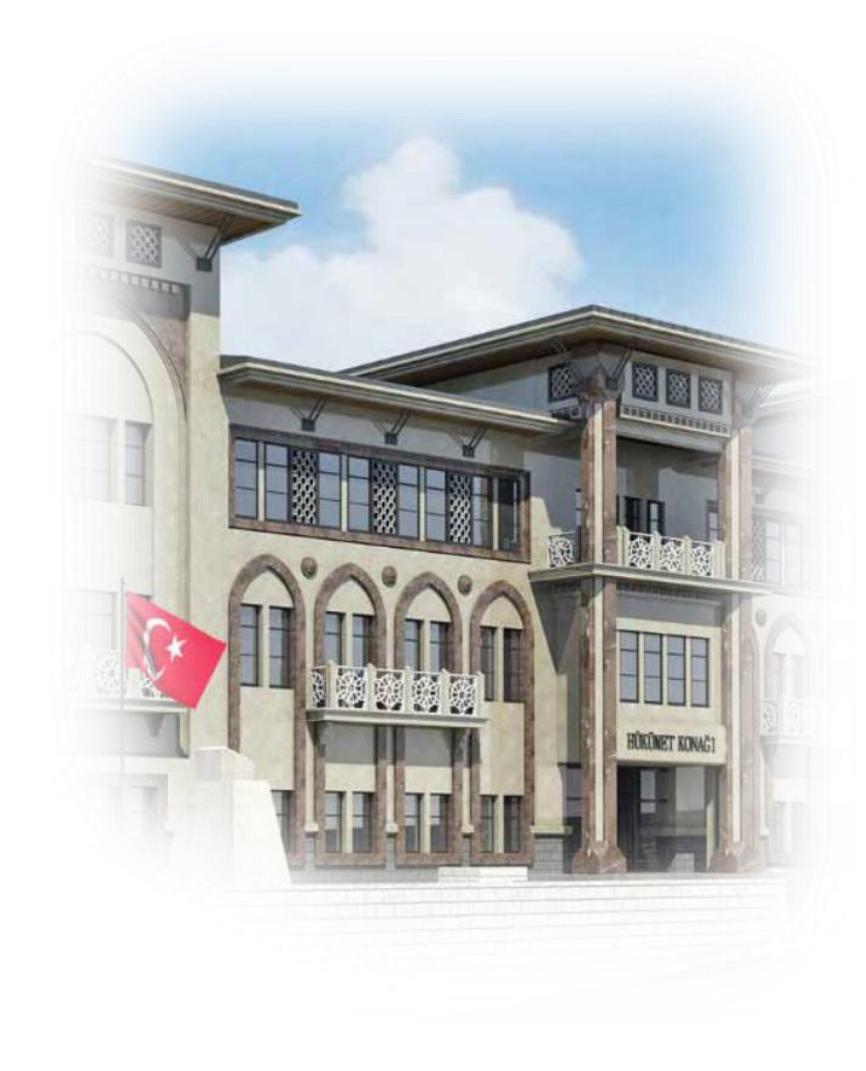

## PERDİS'TE PERFORMANSI ÖLÇÜLEN TAŞRA BİRİMLERİ

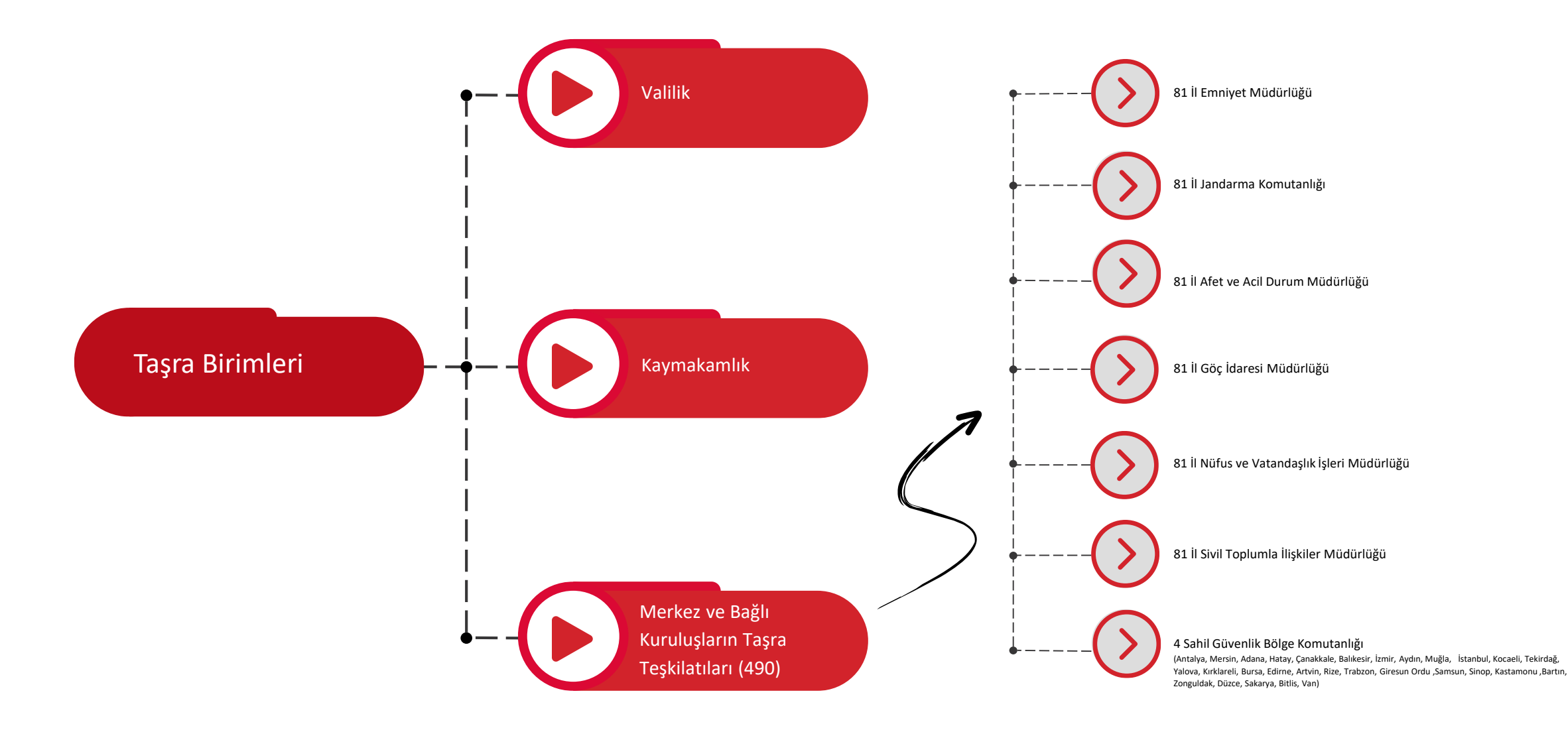

### PERFORMANS GÖSTERGELERİ

PERDİS'te yer alan Performans göstergeleri; ana faaliyet, kurumsal kapasite ve memnuniyet düzeyi, yıllık plan ve programlar ile makam talimatları şeklinde oluşturulan dört ana gösterge başlığı bulunmaktadır.

| Ana Faaliyet                                                                                                    | Kurumsal Kapasite ve                                                                                                    | Yıllık Plan ve Programlar                                                                                                    | Makam Talimatları                                                                                                    |
|----------------------------------------------------------------------------------------------------|----------------------------------------------------------------------------------------------------|----------------------------------------------------------------------------------------------------|----------------------------------------------------------------------------------------------------|
| (%30)                                                                                                    | Memnuniyet Düzeyi (%30)                                                                                                    | (%30)                                                                                                    | (%10)                                                                                                    |
| Birimlerin hali hazırda yürütmekte<br>olduğu faaliyetlerine yönelik olarak<br>belirlenen temel göstergelerdir.<br>Ayrıca birimlerin hedef<br>belirleyememesinden dolayı<br>sistemin aritmetik olarak (geçmiş yıl<br>verileri dikkate alınarak) hesaplama<br>yapması gereken durumlarda<br>kullanılan göstergeleri<br>kapsamaktadır. | Kurumsal Kapasite; Kurumların<br>teknik ve idari (personel, teknoloji,<br>bina, makine, teçhizat vb.)<br>konulardaki altyapısını<br>değerlendirmek ve bu alanlarda<br>kaydedilen ilerlemeleri izlemek<br>amacıyla belirlenen<br>standartlaştırılmış göstergelerdir.<br>Memnuniyet Düzeyi; Personel<br>Memnuniyet Düzeyi ve Vatandaş<br>Memnuniyet Düzeyinden<br>oluşmaktadır. | Cumhurbaşkanlığı Yıllık Program<br>Göstergeleri, Cumhurbaşkanlığı 180<br>Günlük İcraat Programı<br>Göstergeleri,<br>Bakanlık Performans Programı<br>Göstergeleri, Bakanlık Çalışma Planı<br>Göstergelerinden oluşur. | Gizli veya özel niteliği bulunmayan,<br>kurumlar arası işbirliği çerçevesinde<br>çözümlenebilecek ve stratejik<br>öneme sahip (sosyal, kültürel,<br>istihdamla ilgili, demografik, sağlıkla<br>ilgili, çevresel vb.) konularda, üst<br>yöneticiler tarafından kurum ve<br>kuruluşlara gönderilen yazılı<br>talimatları ifade eder. |

# GÖSTERGE BAŞLIKLARI VE İLGİLİ BİRİMLER

|                               | MERKEZ BİRİMLER | BAĞLI KURULUŞLAR | VALİLİKLER | KAYMAKAMLIKLAR | BAĞLI KURULUŞLARIN İL<br>MÜDÜRLÜKLERİ |
|-------------------------------|-----------------|------------------|------------|----------------|---------------------------------------|
| Ana Faaliyet Skoru            |                 |                  |            |                |                                       |
| Çalışma Planı                 |                 |                  |            |                |                                       |
| 180 Günlük İcraat<br>Programı |                 |                  | ×          | ×              | ×                                     |
| Performans Programı           |                 |                  | ×          | ×              | ×                                     |
| Yıllık Program                |                 |                  | ×          | ×              | ×                                     |
| Makam Talimatları             |                 |                  |            |                |                                       |
| Kurumsal Kapasite             |                 |                  |            |                |                                       |
| Memnuniyet Düzeyi             |                 |                  |            | ×              |                                       |

### **1. ANA FAALİYET SKORU GÖSTERGELERİ**

#### Ana Faaliyet Skoru Göstergelerini Kim Tanımlar?

Ana Faaliyet Skoru göstergeleri Başkanlığımız tarafından ilgili tüm birimlere tanımlanır.

Ana Faaliyet Skorunun Genel Performans Puanına Etkisi Nedir?

Ana Faaliyet Skoru göstergelerinin genel performans puanına etkisi %30'dur.

#### Ana Faaliyet Skoru Göstergelerini Kim Belirler?

Ana Faaliyet Skoru göstergeleri Birimlerin görüşü alındıktan sonra Başkanlığımızca belirlenmektedir. İhtiyaç durumunda gerekçeli güncelleme talebi Başkanlığımıza bildirilmektedir.

Valilik Ana Faaliyet Skoru Göstergelerinin Veri Girişleri Kim Tarafından Yapılmaktadır?

- Açık Kapı Değerlendirme Puanı
- 10 Bin Kişi Başına Düşen Yatırım Tutarı
- Bütçe Yatırım Ödeneklerinin Kullanım Oranı göstergelerine ait veri girişleri Başkanlığımız tarafından yapılmaktadır. Diğer başlıklar için veri girişleri Valiliklerden tarafından yapılmaktadır.

#### Ana Faaliyet Skoru Göstergelerinin Hedefi Nasıl Belirlenir?

Ana Faaliyet Skoru göstergelerinde hedef iki şekilde belirlenir. Merkez Birimler ve Bağlı Kuruluşlarda: Geçmiş yıllar aritmetik ortalaması baz alınarak hesaplanır. Valilikler, Kaymakamlıklar, Bağlı Kuruluşların İl Müdürlüklerinde : Cari yıla ait hedef belirlenebilen bir gösterge ise ilgili yılın hedefi yazılır. Cari yıla ait hedef belirlenemeyen bir gösterge ise geçmiş yıla ait gerçekleşen, hedef olarak yazılır.

### HESAPLAMA YÖNTEMİ

| Ana Faaliyet Skoru<br>Göstergesi               | Merkez Birimler                                                        | Bağlı Kuruluşlar | Valilikler                                                                                    | Kaymakamlıklar                                                          | İl Müdürlükleri                           |
|------------------------------------------------|------------------------------------------------------------------------|------------------|-----------------------------------------------------------------------------------------------|-------------------------------------------------------------------------|-------------------------------------------|
| Genel Performans<br>Puanına Etkisi<br>%30'dur. | Geçmiş yılların aritmetik ortalaması<br>baz alınarak hesaplanmaktadır. |                  | Cari yıla ait hedef belir<br>yazılır.<br>Cari yıla ait hedef belir<br>gerçekleşen, hedef olar | lenebilen bir gösterge ise<br>lenemeyen bir gösterge is<br>rak yazılır. | ilgili yılın hedefi<br>se geçmiş yıla ait |

### GÖSTERGEYE AİT HEDEF BELİRLENEMEYEN DURUMDA NE YAPIYORUZ?

| GÖSTERGE ADI                   | YIL  | HEDEF | GERÇEKLEŞEN | PUAN |
|--------------------------------|------|-------|-------------|------|
| NVİ Yapılan Adres İşlem Sayısı | 2021 | 100   | 100         | 100  |
| NVİ Yapılan Adres İşlem Sayısı | 2022 | 100   | 80          | 80   |
| NVİ Yapılan Adres İşlem Sayısı | 2023 | 90    | 100         | 100  |

Bu alanda yer alan puanlara ilişkin hedefler sistem tarafından geçmiş yıllar **aritmetik ortalamaları** esas alınarak hesaplanmaktadır.

- İlk yılın gerçekleşeni hedef olarak belirlenir.
- Sonraki yılın hedefi bir önceki yılın gerçekleşeni olarak hesaplanır.
- İlgili yılın (cari yılın) hedefi ise önceki yılların gerçekleşenlerinin aritmetik ortalaması esas alınarak belirlenir. (Örnek tabloda (100+80)/2=90).

### 2. YILLIK PLAN VE PROGRAMLAR/ÇALIŞMA PLANI GÖSTERGELERİ (1/2)

Yıllık plan ve program göstergeleri merkezi düzeyde: Çalışma Planları, 180 Günlük Eylem Planları, Kalkınma Programı ve Performans Programlarında yer alan kurumsal göstergeleri; taşra teşkilatı için ise Çalışma planı göstergelerini kapsar.

### Çalışma Planı

Kurumların belirledikleri stratejik politikalar çerçevesinde yıl içinde gerçekleştirmek istedikleri faaliyetlere ilişkin göstergelerdir. Çalışma planı göstergeleri kurumun tüm birimlerin faaliyetlerini içerecek şekilde ve birim görüşlerinin alınması suretiyle belirlenir. Çalışma planı performans göstergelerinin ölçülebilir, objektif ve doğrulanabilir olmasına özen gösterilmesi, hedeflerinin gerçekçi olarak belirlenmesi ve sisteme kaydedilmesi gerekmektedir.

### 🕢 Kalkınma Planı (Yıllık Program)

Resmi Gazetede yayınlanan Tedbir Maddelerinin takibi bu kısımda yapılmaktadır. Bu göstergeler sisteme yılda en az 1 dönem olarak kaydedilir. İhtiyaç bulunması durumunda gereken güncellemeler yapılır.

### Performans Programi

Stratejik planın yıllık izleme ayağı olan performans programı göstergeleri sene başında birimlerce stratejik plan hedefleri baz alınarak oluşturulmaktadır. Performans programı göstergeleri sisteme yılda 1 kez olarak kaydedilmektedir.

### 🧕 180 Günlük İcraat Programı

Cumhurbaşkanlığı Hükümet Sistemine geçilmesiyle birlikte hükümetin öncelikli icraatlarından oluşan ve Bakanlıklarca 100/180 gün içerisinde tamamlanacağı/başlatılacağı veya kısmen yapılacağı taahhüt edilen eylem ve hedefleri ifade eder. Bu göstergeler sisteme yılda en az 1 dönem olarak kaydedilir. İhtiyaç duyulması halinde gerekli güncellemeler yapılır.

### 2. YILLIK PLAN VE PROGRAMLAR/ÇALIŞMA PLANI GÖSTERGELERİ (2/2)

Yıllık Plan ve Programlar/Çalışma Planının Genel Performansa Etkisi Nedir?

Yıllık plan ve programların gerçekleşme puanının genel performans puanına etkisi %30'dur.

Yıllık Plan ve Programlar/Çalışma Planı Göstergelerini Kim Belirler?

Çalışma planı gösterge başlıkları ilgili tüm birimler tarafından sene başında hazırlanır.

#### Çalışma Planı Hangi Aralıklarla Sisteme Tanımlanır?

Çalışma Planı, Merkez Birimleri ve Bağlı Kuruluşlarda 4 dönem şeklinde takip edilirken; Valilik, Kaymakamlık, Bağlı Kuruluşların İl Müdürlüklerinde 2 dönem şeklinde takip edilir.

Yıllık Plan ve Programlar/Çalışma Planı Gösterge Başlıklarını Kim Tanımlar?

Yeni bir gösterge başlığı tanımlama yetkisi sadece Birim Koordinatörüne verilmiştir.

#### Yıllık Plan ve Programlar/Çalışma Planı Göstergeleri Nasıl Tanımlanır?

- Yıllık Plan ve Programlar/Çalışma Planı göstergeleri ilgili birimlerin kullanıcıları tarafından yeni başlık oluşturmak suretiyle sisteme tanımlanır.
- Merkez birimleri ve bağlı kuruluş merkez teşkilatı için yıllık plan ve programlar adı altında yer alan tüm gösterge başlıklarının tanımlanması ile bu başlıklara ilişkin veri kayıt ve güncelleme işlemleri sistemde verisi bulunan kurum ve kuruluşlar tarafından gerçekleştirilir.
- Valilik çalışma planı adı altında yer alan göstergelere ilişkin başlıklar ve bu başlıklara ilişkin veri kayıt ve güncelleme işlemleri, sistemde verisi bulunan valilik tarafından gerçekleştirilir.
- Kaymakamlık çalışma planı adı altında yer alan göstergelere ilişkin başlıklar ve bu başlıklara ilişkin veri kayıt ve güncelleme işlemleri, sistemde verisi bulunan ilgili kaymakamlıklar tarafından, kaymakamlığın bağlı bulunduğu valilik koordinasyonunda gerçekleştirilir.
- Bağlı kuruluşların ve hizmet birimlerinin il müdürlükleri çalışma planı adı altında yer alan göstergelere ilişkin başlıklar ve bu başlıklara ilişkin veri kayıt ve güncelleme işlemleri, sistemde verisi bulunan ilgili birimler tarafından bağlı bulunduğu valilik koordinasyonunda gerçekleştirilir.

### YILLIK PLAN VE PROGRAM GÖSTERGELERINE ILIŞKIN PUANLAMA STANDARTLARI

### HESAPLAMA YÖNTEMİ

| Yıllık Plan ve Program<br>Göstergesi | Merkez Birimler        | Bağlı Kuruluşlar         | Valilikler                                                                                                    | Kaymakamlıklar                                        | İl Müdürlükleri          |  |  |  |
|--------------------------------------|------------------------|--------------------------|----------------------------------------------------------------------------------------------------|-------------------------------------------------------|--------------------------|--|--|--|
| Genel                                | Yıllık plan ve progra  | am göstergeleri merkezi  | Yıllık plan ve progra                                                                                                    | am göstergelerinin taşra t<br>sisteme katkısı %20'dur | teşkilatındaki karşılığı |  |  |  |
| Periormans<br>Duanna Etkisi          | Guzeyde: Çalışına      | Pidnidri, 160 Guniuk     | ik çalışma planı olup sisteme katkısı %30'dur.                                                                                                    |                                                       |                          |  |  |  |
|                                      | Eylelli Pidilidii, Kai | romlarında yar alan      | <ul> <li>Taşra teşkilatı için çalışma planı adı altında yer alan göstergelerin</li> <li>hedefi sistemde verisi bulunan kurum ve kuruluşlar tarafından</li> </ul> |                                                       |                          |  |  |  |
| %30 dur.                             | söstorgolori konsor    | ramiarinda yer alan      |                                                                                                    |                                                       |                          |  |  |  |
|                                      | gostergeleri kapsar.   |                          | belirlenir.                                                                                                    |                                                       |                          |  |  |  |
|                                      | Gösterge başlıkları    | nın genel performans     |                                                                                                    |                                                       |                          |  |  |  |
|                                      | puanına etkisi %25'    | tir.                     |                                                                                                    |                                                       |                          |  |  |  |
|                                      | Merkez birimleri v     | ve bağlı kuruluşlar için |                                                                                                    |                                                       |                          |  |  |  |
|                                      | yıllık plan ve prog    | ramlar adı altında yer   |                                                                                                    |                                                       |                          |  |  |  |
|                                      | alan tüm gösterg       | e başlıklarının hedefi   |                                                                                                    |                                                       |                          |  |  |  |
|                                      | sistemde verisi        | bulunan kurum ve         |                                                                                                    |                                                       |                          |  |  |  |
|                                      | kuruluşlar tarafında   | ın belirlenir.           |                                                                                                    |                                                       |                          |  |  |  |

#### Kurumsal Kapasite Göstergesi Nedir?

Kurumsal kapasite kullanımına ilişkin göstergeler, kurum ve kuruluşların kurumsal gelişimini takip etmek amacıyla sisteme tanımlanan standartlaştırılmış göstergelerdir. Bu gösterge türü, kurumun personel, teknoloji, bina, makine, teçhizat vb. konulardaki altyapısını değerlendirmek ve bu alanda kaydedilen ilerlemeleri izlemek amacıyla takip edilir.

Bu alanda yer alan göstergeler kurumun öz değerlendirme yaptığı güçlü ve zayıf yönlerini objektif olarak değerlendirmeyi gerektirir.

#### Kurumsal Kapasite Göstergelerini Kim Tanımlar?

Tüm birimler için standartlaştırılmış kurumsal kapasite göstergeleri Başkanlığımız tarafından tanımlanmaktadır.

Kurumsal Kapasite Göstergesinin Genel Performans Puanına Etkisi Nedir?

Kurumsal kapasite göstergesinin genel performans puanına etkisi %15'tir.

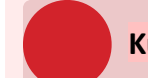

#### Kurumsal Kapasite Hangi Aralıklarla Sisteme Tanımlanır?

Kurumsal kapasite göstergeleri sisteme 2 dönem şeklinde tanımlanmaktadır.

### KURUMSAL KAPASİTE GÖSTERGELERİNE İLİŞKİN PUANLAMA STANDARTLARI

### ÖRNEK HESAPLAMA YÖNTEMİ

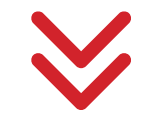

| ÖRNEK KURUMSAL KAPASİTE GÖSTERGE     | 1=20                   | 2=40         | 3=60               | 4=80        | 5=100               |
|--------------------------------------|------------------------|--------------|--------------------|-------------|---------------------|
| BAŞLIĞI                              | Puan                   | Puan         | Puan               | Puan        | Puan                |
| Hizmet Binasının Isı Yalıtımı Durumu | Kesinlikle yetersizdir | Yetersizdir. | Kısmen yeterlidir. | Yeterlidir. | Tamamen yeterlidir. |

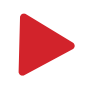

HEDEF: 5 üzerinden değerlendirilecek olup gerçekleşen puan hesaplamaları tabloya göre yapılacaktır.

### Memnuniyet Düzeyi Nedir?

İçişleri Bakanlığı Merkez Birimleri, Bağlı Kuruluşları, Valilikler ve Bağlı Kuruluşların Taşra Teşkilatlarından hizmet almış vatandaşlarımızın aldıkları hizmetin kalite/memnuniyet düzeyinin ölçülebilmesi için Vatandaş Memnuniyet Anketi uygulaması geliştirilmiştir. Memnuniyet Düzeyi; Personel Memnuniyet Düzeyi ve Vatandaş Memnuniyet Düzeyinden oluşmaktadır. Bakanlığımızdan hizmet almış vatandaşların memnuniyet düzeyi Vatandaş Memnuniyet Algısı kısmında, personelin memnuniyet düzeyi Personel Memnuniyet Algısı kısmında izlenmektedir. Memnuniyet Düzeyi Anket Sonuçları Kim Tarafından Girilecektir?

Anket sonuçları IVR sisteminden alınarak ilgili birimlere Başkanlığımızca tanımlanmaktadır.

Memnuniyet Düzeyinin Genel Performans Puanına Etkisi Nedir?

Memnuniyet düzeyinin genel performans puanına etkisi %15'tir.

Kaymakamlık memnuniyet düzeyi anketi yapılmakta mıdır?

Memnuniyet düzeyi anketi kaymakamlık özelinde şuan için yapılmamakta olup anket yapıldığı taktirde sisteme sonuçlar aktarılacaktır.

### **5.MAKAM TALİMATLARI**

Sosyal, kültürel, demografik, sağlık, eğitim, çevre, tarım, istihdam vb. alanları ile ilgili olarak ve kurumlar arası özel işbirliği çerçevesinde çözümlenecek kapsamlı ve önem arz eden konularda (deprem, kadına yönelik şiddetle mücadele, okul çevresi güvenliği vb.) İçişleri Bakanlığı üst makamlarınca verilen talimatları ve gönderilen genelgeleri kapsamaktadır. Özel ve gizli niteliğe haiz makam talimatları kapsam dışındadır.

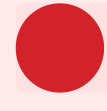

### Makam Talimatını Kim Tanımlar?

Makam talimatlarının sisteme kaydı, talimatı alan birimin sorumluluğundadır. Birden fazla kurumu ilgilendiren talimatların sisteme kaydı, takibi ve koordinasyonu üst yönetici tarafından görevlendirilecek bir yetkili tarafından gerçekleştirilir.

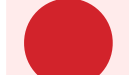

#### Makam Talimatının Genel Performans Puanına Etkisi Nedir?

Makam talimatlarının genel performans puanına etkisi %10'dur.

#### Makam Talimatı Hangi Aralıklarla Tanımlanır?

Makam talimatlarının sisteme kaydı, talimatın ulaştığı tarihten itibaren vakit kaybetmeksizin gerçekleştirilir. Talimatın gerçekleşme düzeyi üçer aylık aralıklarla düzenli olarak kontrol edilir. Önemli gelişmelerin olması durumunda bu süre beklenmez ve değişiklikler vakit kaybetmeksizin kayıt altına alınır. Uzun vadeli ve sonraki yıla devreden iş ve işlemleri içeren makam talimatlarının takibine ilgili yılda da devam edilir.

# MAKAM TALİMATLARINA İLİŞKİN PUANLAMA STANDARTLARI

### ÖRNEK HESAPLAMA YÖNTEMİ

|                                                                                          |                           | V                                   |                                                                                                    |                                                                                                    |                                                                                                    |
|------------------------------------------------------------------------------------------|---------------------------|-------------------------------------|----------------------------------------------------------------------------------------------------|----------------------------------------------------------------------------------------------------|----------------------------------------------------------------------------------------------------|
| ÖRNEK KURUMSAL KAPASİTE GÖSTERGE<br>BAŞLIĞI                                              | 1=20<br>Puan              | 2=40<br>Puan                        | 3=60<br>Puan                                                                                              | 4=80<br>Puan                                                                                           | 5=100<br>Puan                                                                                        |
| 01.01.2022 tarih, 01 sayılı Kadına Yönelik<br>Şiddet konulu İçişleri Bakanlığı Genelgesi | Genelge Teslim<br>Alındı. | Konu, ilgili<br>kurumlara iletildi. | Kurumlarca<br>çalışmaların<br>başlatılması konusu<br>takibe alınarak<br>gerekli koordinasyon<br>sağlandı. | Genelgede belirtilen<br>hususlar kısmen<br>yerine getirildi ve<br>konu ilgili<br>makamlara bildirildi. | Genelgede<br>belirlenen hususlar<br>eksiksiz yerine<br>getirildi ve sonuç üst<br>makamlara iletildi. |

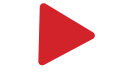

HEDEF: 5 üzerinden değerlendirilecek olup gerçekleşen puan hesaplamaları yandaki tabloya göre yapılacaktır.

Strateji Geliştirme Başkanlığı

# **PERDIS GIRIŞ**

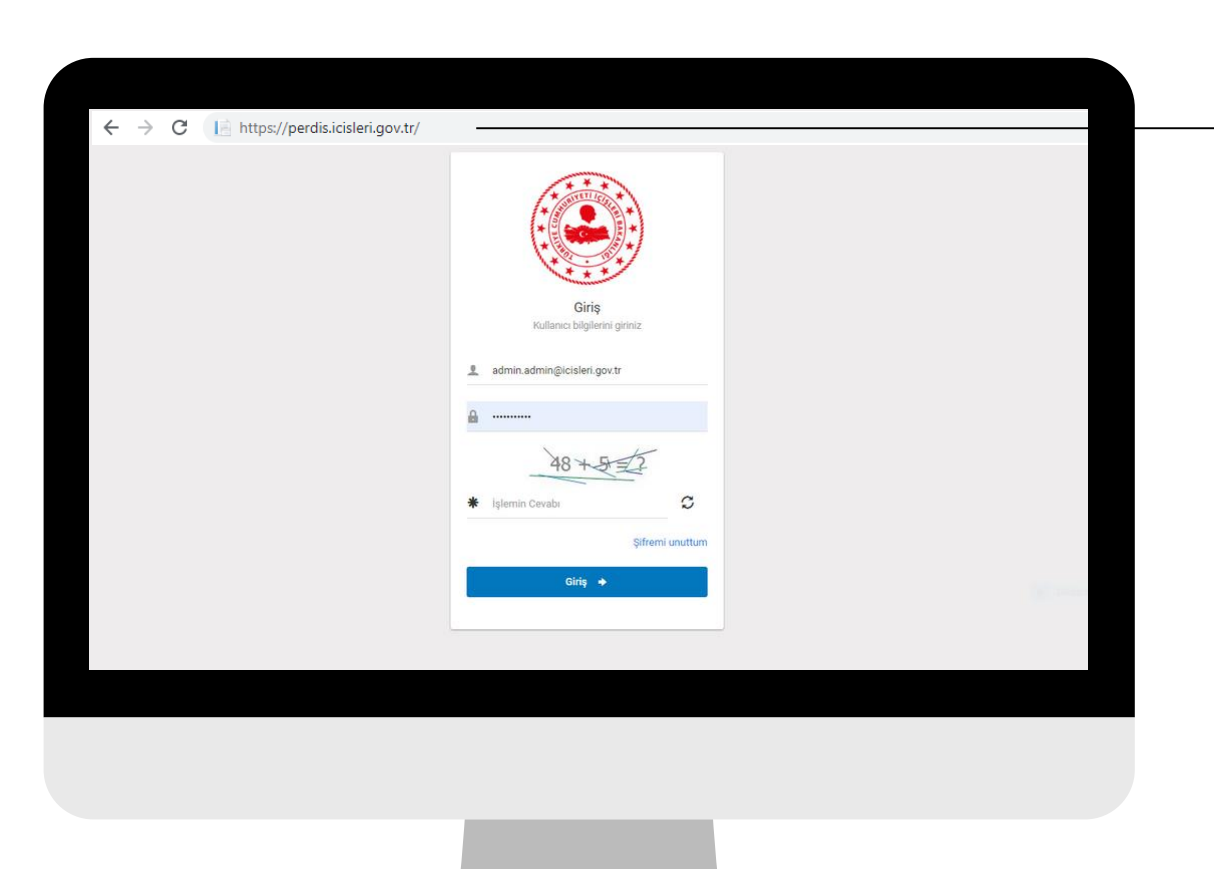

### PERDİS GİRİŞ EKRANI

PERDİS web tabanlı bir veri giriş sistemi yazılımıdır. İnternet tarayıcı sayfasına PERDİS adresini (http://perdis.icisleri.gov.tr) yazarak uygulama giriş sayfasına erişilmektedir.

Yanda görülmekte olan ekranda kullanıcı adı kurumsal eposta, şifre TC kimlik numarası olarak belirlenmiştir.

Kullanıcı bilgileri ve doğrulama kodu girilerek giriş butonuna tıklanır ve ana sayfaya ulaşılır.

### **PERDİS SAYFALARI**

### PERDİS veri giriş ekranı ve rapor ekranı olmak üzere 2 farklı ekrandan oluşmaktadır.

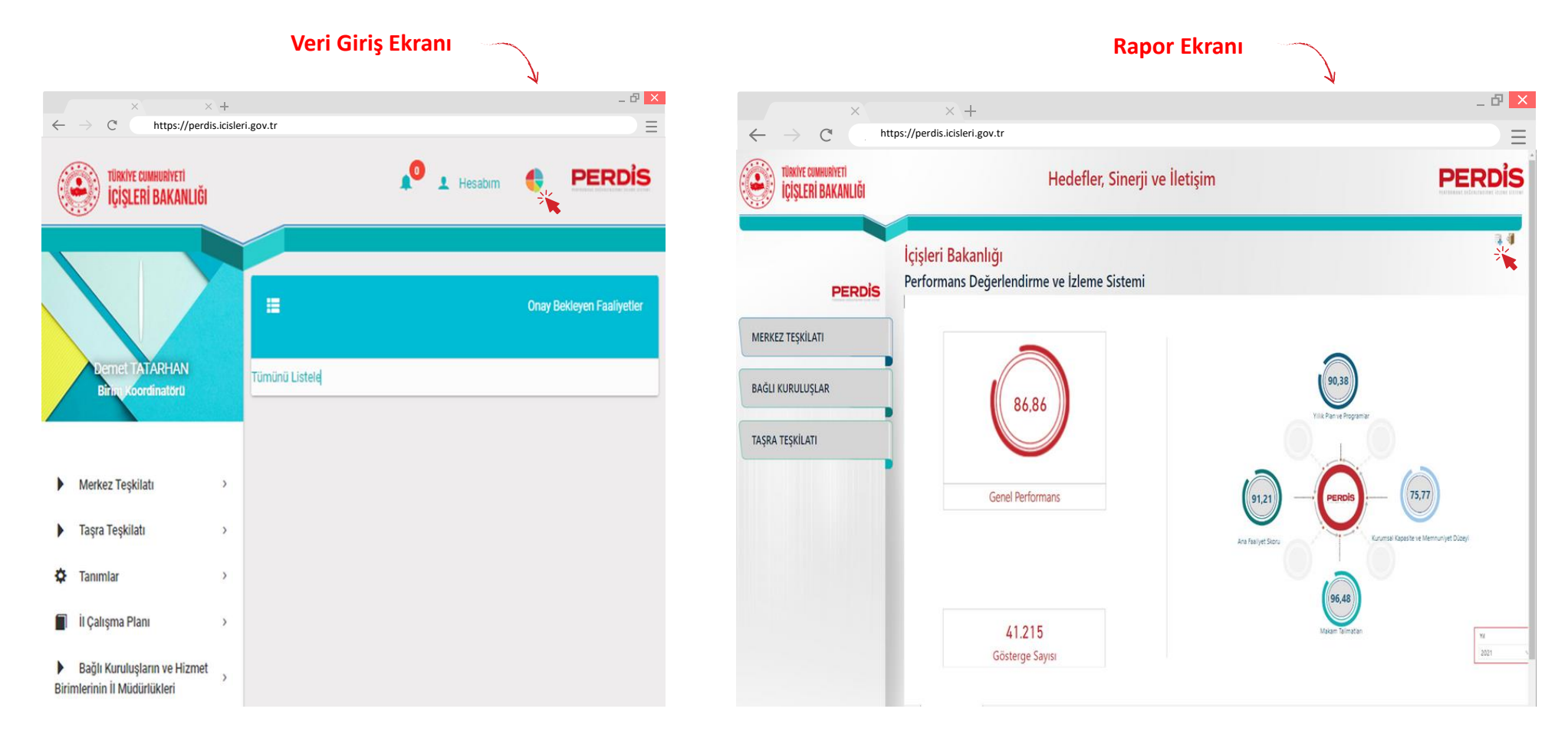

Ekranlar arasında geçişi kırımızı ok ile gösterilen butonlarla sağlayabilirsiniz.

# VERİ GİRİŞİ EKRANI

PERDİS

Merkez Teşkilatı, Taşra Teşkilatı, Tanımlar, İl Çalışma Planı, Bağlı Kuruluşların ve Hizmet Birimlerinin İl Müdürlükleri sekmeleri, kullanıcıya verilen yetkiler dahilinde gelen menülerdir. Çıkış işlemine erişim sağlayabileceğiniz **Sistem Bildirimleri, Hesabım ve Rapor Sayfası** sekmesine ulaşılabilmesi gibi özellikleri içeren sekmeler bulunmaktadır.

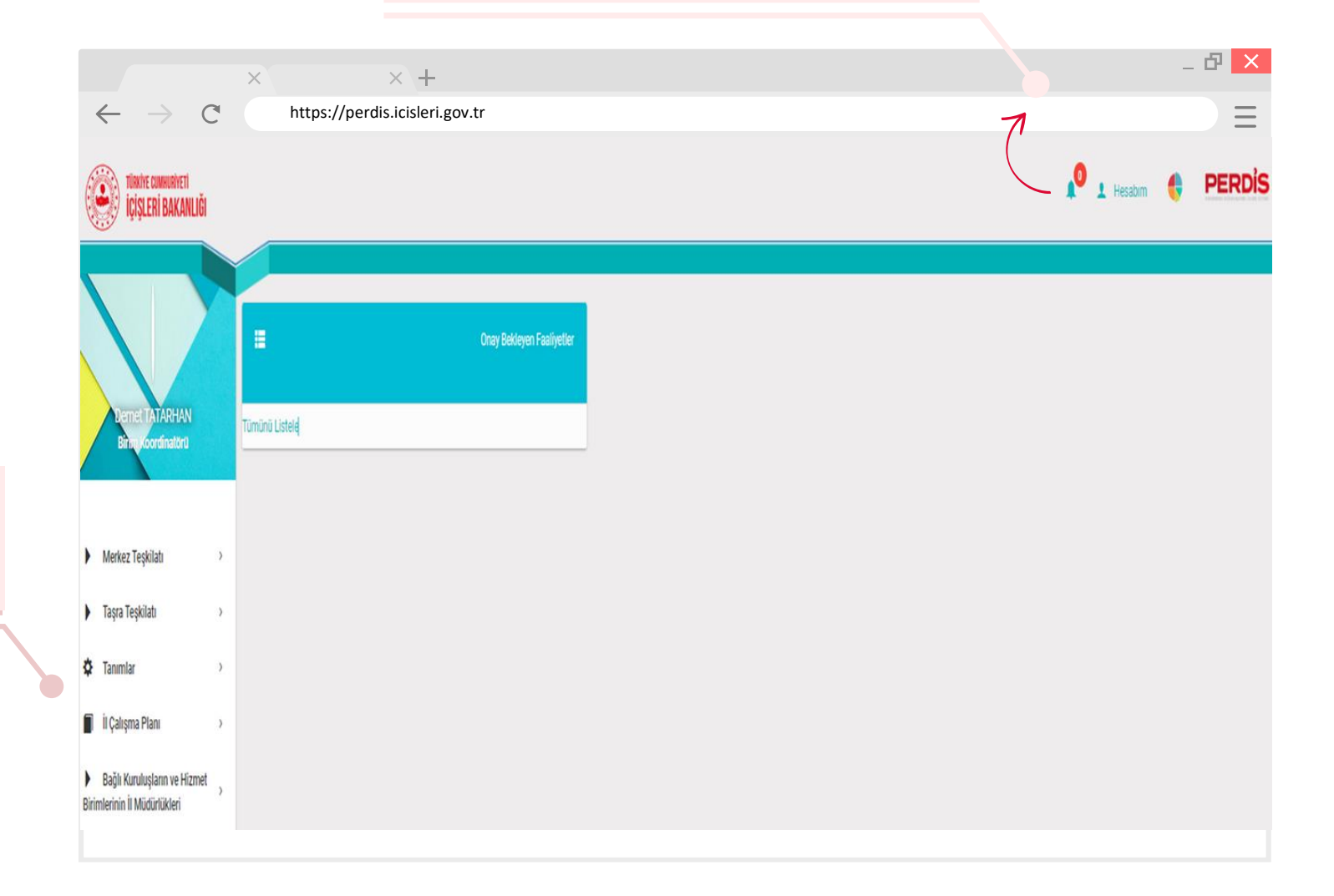

# MERKEZ TEŞKİLATI VERİ GİRİŞ MENÜSÜ

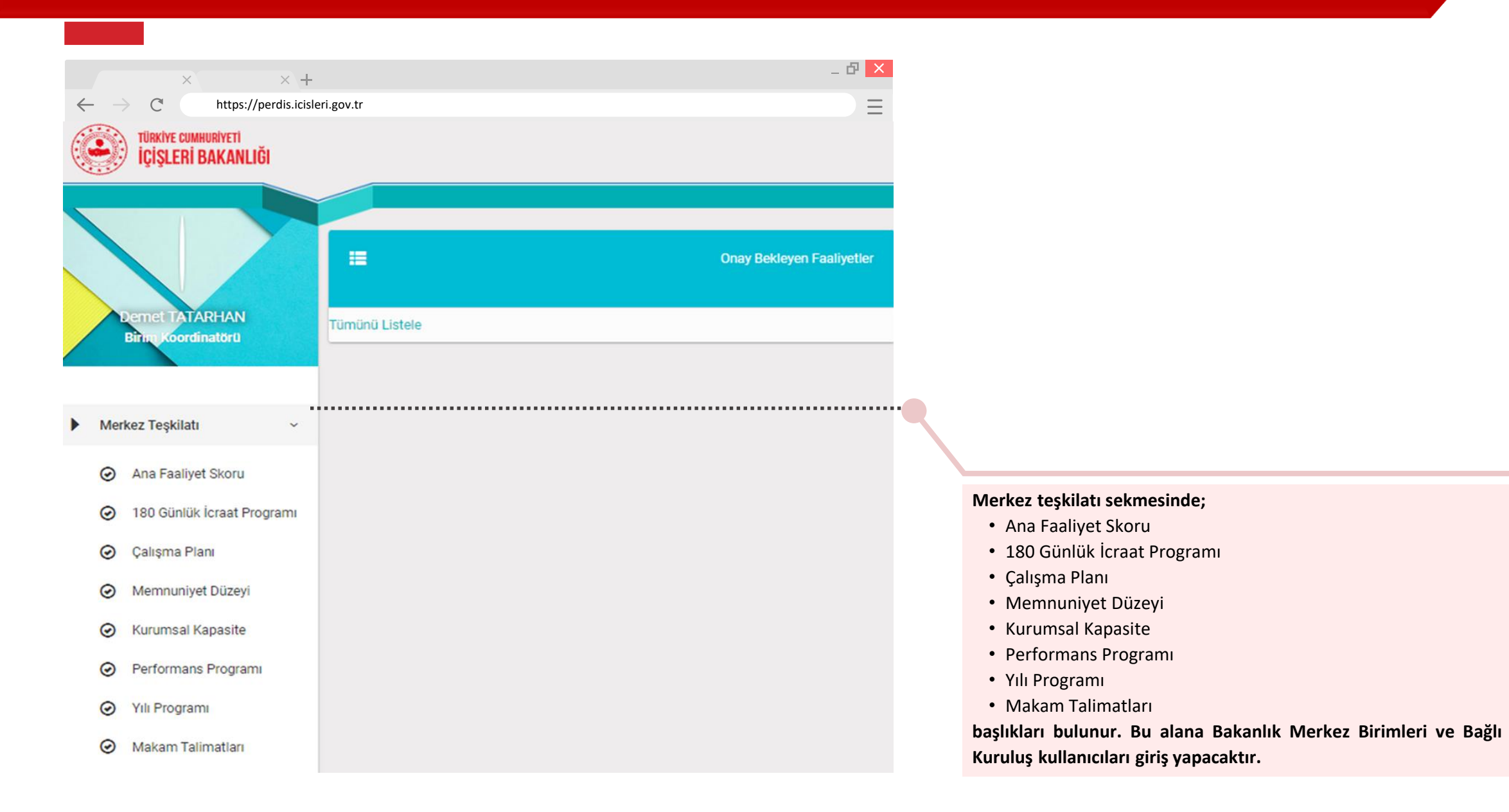

# PERDIS

22

# TAŞRA TEŞKİLATI VERİ GİRİŞ MENÜSÜ

|              | × × +                                                                                                    | -                                         | ъ 🗙  |
|--------------|----------------------------------------------------------------------------------------------------|-------------------------------------------|------|
| $\leftarrow$ | $\rightarrow$ C https://perdis.                                                                                                    | cisleri.gov.tr                            |      |
|              | Demet TATARHAN                                                                                                    | E Onay Bekleyen Faaliye<br>Tümünü Listele | tler |
| Þ            | Merkez Teşkilatı >                                                                                                    |                                           |      |
|              | Taşra Teşkilatı 🗸 🕶                                                                                                    |                                           |      |
|              | <ul> <li>Valilik Ana Faaliyet Skoru</li> <li>Valilik Kurumsal Kapasite</li> <li>Valilik Memnuniyet Düzeyi</li> <li>Valilik Makam Talimatları</li> <li>Kaymakamlık Ana Faaliyet Skoru</li> </ul> |                                           |      |
|              | <ul> <li>Kaymakamlık Çalışma</li> <li>Planı</li> </ul>                                                                                                    |                                           |      |
|              | <ul> <li>Kaymakamlık Kurumsal</li> <li>Kapasite</li> </ul>                                                                                                    |                                           |      |
|              | <ul> <li>Kaymakamlık Memnuniyet</li> <li>Düzeyi</li> </ul>                                                                                                    |                                           |      |
|              | <ul> <li>Kaymakamlik Makam</li> <li>Talimatlari</li> </ul>                                                                                                    |                                           |      |

Taşra teşkilatı sekmesinde;

Valilik ve Kaymakamlık Başlıkları ayrı olmak üzere;

- Ana Faaliyet Skoru
- Kurumsal Kapasite
- Memnuniyet Düzeyi
- Makam Talimatları ve
- İlçe Çalışma Planı (Kaymakamlık için)

başlıkları bulunur. Bu başlıklara yönelik girişleri Valilik ve Kaymakamlık kullanıcıları yapacaktır.

# PERDIS

# İL MÜDÜRLÜKLERİ VE KOMUTANLIK VERİ GİRİŞ MENÜSÜ

| x                                                                     | × +                  | _ B ×                     |
|-----------------------------------------------------------------------|----------------------|---------------------------|
| $\leftarrow$ $\rightarrow$ C http                                     | ps://perdis.icisleri | .gov.tr                   |
|                                                                       | ETİ                  |                           |
| IÇIŞLERI BAKI                                                         | ANLIGI               |                           |
|                                                                       |                      |                           |
|                                                                       |                      | Dnav Bekleven Faalivetler |
|                                                                       |                      |                           |
| Demet TATARH/                                                         | AN                   | Tümünü Listele            |
| Birim Koordinato                                                      | rü                   |                           |
|                                                                       |                      |                           |
| Merkez Teşkilatı                                                      | >                    |                           |
| Tasra Taskilatı                                                       |                      |                           |
| rușia reșkilati                                                       | ŕ                    |                           |
| E Tanımlar                                                            | >                    |                           |
| İl Çalışma Planı                                                      | >                    |                           |
| Bağlı Kuruluşların ve                                                 | Hizmet               |                           |
| rimlerinin II Müdürlükleri                                            |                      |                           |
| <ul> <li>Bağlı Kuruluşları</li> </ul>                                 | in ve                |                           |
| Hizmet Birimlerinin II<br>Müdürlükleri Ana Faal                       | liyet Skoru          |                           |
| <ul> <li>Bağlı Kuruluşları</li> </ul>                                 | in ve                |                           |
| Hizmet Birimlerinin İl<br>Müdürlükleri Calısma                        | Plani                |                           |
| O Poči Kurulusian                                                     |                      |                           |
| Hizmet Birimlerinin İl                                                | ii ve                |                           |
| Müdürlükleri Kurumsa                                                  | al Kapasite          |                           |
| <ul> <li>Bağlı Kuruluşları</li> <li>Hizmet Birimlerinin İl</li> </ul> | in ve                |                           |
| Müdürlükleri Makam                                                    | Talimatları          |                           |
| 🕝 Bağlı Kuruluşları                                                   | in ve                |                           |
| Hizmet Birimlerinin İl<br>Müdürlükleri Memnur                         | niyet Düzeyi         |                           |

Bağlı Kuruluşlar ve Merkez Birimlerinin İl Müdürlükleri sekmesinde;

- Ana Faaliyet Skoru
- Çalışma Planı
- Kurumsal Kapasite
- Makam Talimatları
- Memnuniyet Düzeyi
- başlıkları bulunur.

#### Bu başlıklara yönelik girişleri;

- İl Emniyet Müdürlüğü
- İl Jandarma Komutanlığı,
- İl Afet ve Acil Durum Müdürlüğü,
- İl Göç İdaresi Müdürlüğü,
- Nüfus ve Vatandaşlık İşleri İl Müdürlüğü,
- Sivil Toplumla İlişkiler İl Müdürlüğü,
- Sahil Güvenlik Bölge Komutanlığı

### kullanıcıları yapacaktır.

### KULLANICI TANIMLAMA MENÜSÜ

| $\leftarrow \rightarrow$ C https://p                                                   | ×<br>erdis.i | + _ D X                     |
|----------------------------------------------------------------------------------------|--------------|-----------------------------|
| TÜRKİYE CUMHURIYETI<br>İÇİŞLERİ BAKANLIĞI                                              |              |                             |
|                                                                                        |              | E Onay Bekleyen Faaliyetler |
| Demet TATARHAN<br>Biring Koordinatörü                                                  |              | Tümünü Listele              |
| Merkez Teşkilatı                                                                       | >            |                             |
| Taşra Teşkilatı                                                                        | >            |                             |
| Tanımlar                                                                               | >            |                             |
| il Çalışma Planı                                                                       | >            |                             |
| <ul> <li>Bağlı Kuruluşların ve Hizmet</li> <li>Birimlerinin İl Müdürlükleri</li> </ul> | >            |                             |

Tanımlar başlığı sadece Birim Koordinatörünün sayfasında görünmektedir.

Tanımlar ×

Tanımlar başlığı içerisinde kullanıcı tanımlama için oluşturulmuş **«Kullanıcılar»** alt başlığı bulunmaktadır.

Kullanıcı tanımlamaları ilgili birimin Birim Koordinatörü (Valiliklerde İl Planlama ve Koordinasyon Müdürleri; Kaymakamlıklarda İlçe Yazı İşleri Müdürleri) tarafından yapılmaktadır.

#### Kullanıcı tanımlarken karşılaşılan sorunlar:

- Kullanıcı tanımlama ekranında boş alan bırakılması durumunda hata alınmaktadır.
- Kullanıcı sisteme önceden kayıtlı olduğu halde tekrar kayıt yapılmak istenildiğinde lütfen farklı bir e-posta girin şeklinde bir hata alınmaktadır.
- Kullanıcı rapor sayfasına erişemiyor, "Geçersiz Kullanıcı Adı Bilgisi " uyarısı alınıyorsa ya icisleri.gov.tr uzantılı mail adresiyle sisteme giriş yapılmamıştır yada kullanıcının rapor yetkisi bulunmamaktadır.

### KULLANICI TANIMLAMA NASIL YAPILIR?

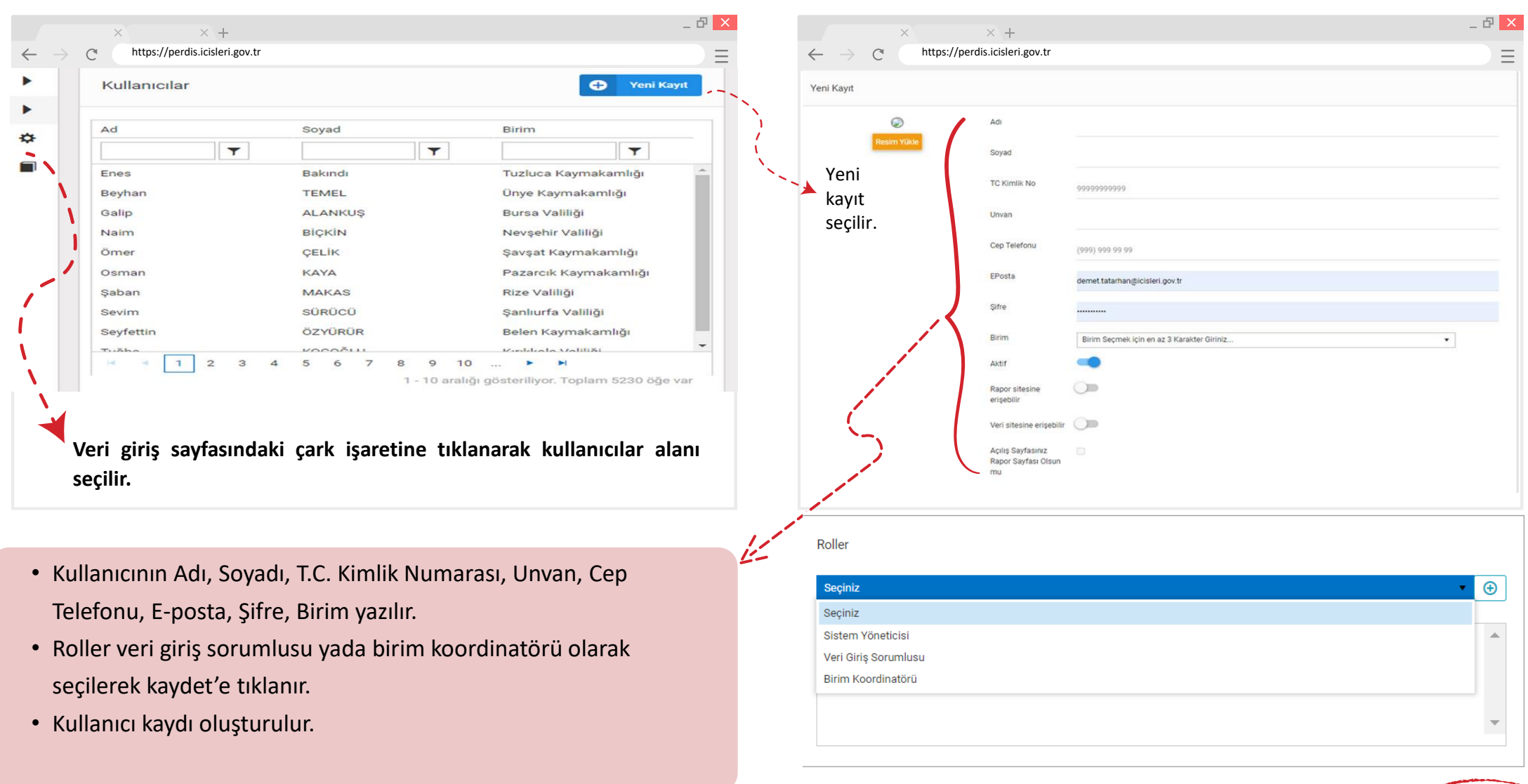

 $\otimes$ 

26

### VERİ GİRİŞLERİ

### Veri Giriş Sorumlusu Kimdir?

Sisteme kaydedilecek alt birim verilerini toplamak, özetlemek, yorumlamak ve sisteme zamanında, doğru ve eksiksiz şekilde kaydetmek üzere görevlendirilen personeldir.

#### Veri girişlerinin kontrolünü kim yapar?

Kaydedilmiş verileri kontrol etmek, faaliyet ve kayıtların takvime uygun, doğru ve eksiksiz olarak yapılması için kurumlar arasında koordinasyonu sağlamakla yükümlü kişi birim koordinatörleridir.

### Veri Girişi Kim Tarafından Yapılır?

PERDİS'e kaydedilecek verilerin toplanması, özetlenmesi, yorumlanması ve sisteme doğru ve güvenilir şekilde kaydedilmesi ilgili birimlerin veri giriş sorumluları tarafından yapılmaktadır.

#### Veri Giriş Sorumlusunun Görev, Yetki ve Sorumluluğu Nedir?

- Verileri tarafsız, doğru, açık, doğrulanabilir, güncel, geçerli ve güvenilir şekilde sisteme kaydetmek,
- Gösterge puanının güncellik, doğruluk ve geçerliliğini destekleyen açıklama metinlerini sisteme kaydetmek,
- Görev alanı içerisinde yer alan veri giriş ve kontrol işlemlerini yapmaktır.

### **BIRIM KOORDINATÖRÜ**

#### **BİRİM KOORDİNATÖRÜ KİMDİR, NE İŞ YAPAR?**

Performans Değerlendirme ve İzleme Sistemine kaydedilen birim verilerini kontrol etmek, birimler arasında koordinasyonu sağlamak, teknik destek sağlamak, birimin performans raporlarını hazırlamak ve birim personeline yetki tanımlamak üzere görevlendirilen personeldir.

Valilik Birim Koordinatörü: İl Planlama ve Koordinasyon Müdürü Kaymakamlık Birim Koordinatörü: İlçe Yazı İşleri Müdürü olarak tanımlanmıştır.

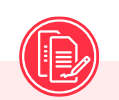

#### BİRİM KOORDİNATÖRÜNÜN GÖREV, YETKİ, SORUMLULUĞU NEDİR?

- Sistem veri kayıt ve güncelleme işlemleri ile ilgili koordinasyonu sağlamak,
- Sistem veri giriş sorumlularının tanımlanması,
- Birimin gösterge başlıklarını tanımlamak, gerektiğinde bu başlıkların güncellenmesi için girişimlerde bulunmak,
- Birime ait verilerin kontrolünü yapmak, tespit edilen hata, tutarsızlık, ilgisizlik, eksiklik veya ihlalleri ilgilisine bildirmek,
- Sisteme kaydedilen verilerin güncellik, doğruluk veya güvenilirliğine ilişkin herhangi bir tereddüt yaşanması durumunda talep edilen doğrulayıcı ve destekleyici belgeleri derlemek ve Başkanlığa göndermek,
- Sistem ile ilgili rehberlik, eğitim ve toplantı faaliyetlerini koordine etmek,
- Görev değişikliklerini takip ederek PERDİS ile ilgili bilgi, doküman ve deneyimin ilgili personele aktarılması ile ilgili iş ve işlemleri koordine etmektir.

# VERİ GİRİŞİ NASIL YAPILIR?(1/6)

### Veri girişi 2 aşamada gerçekleştirilir.

- Gösterge başlığı oluşturulması
- Göstergeye ilişkin veri kaydının yapılması

|                                                                                                    |                                   |                   |                           | <b>–</b> | ADIM                                                                                                    |
|----------------------------------------------------------------------------------------------------|-----------------------------------|-------------------|---------------------------|----------|----------------------------------------------------------------------------------------------------|
| ADIM                                                                                                |                                   |                   |                           |          |                                                                                                    |
| × × +                                                                                               |                                   |                   | _ <b>d</b> ×              |          | Kullanıcı veri giriş sayfasında iken bağlı                                                                                             |
| ← → C https://perdis.icisleri.go                                                                    | v.tr                              |                   | =                         |          | bulunduğu birime ait başlığı seçer.(Merkez                                                                                             |
|                                                                                                    |                                   |                   |                           |          | leşkilatî yada Taşra birimleri)                                                                                                    |
| IQUYE CAMABBRETI<br>İçişleri bakanlığı                                                              |                                   |                   | 🕈 1 Hesabirn 🚭 PERDIS     |          |                                                                                                    |
| Bernis (MARHAN)<br>Brin, dominatori                                                                 | Onay Bekkiyen Faaliyetter         |                   |                           | 2        | ADIM                                                                                                    |
| Merkez Teşkilatı<br>Taşıra Teşkilatı<br>Tanımlar<br>İl Çalışma Planı<br>Bağlı Kunduşların ve Hizmet |                                   |                   |                           |          | Seçilen menü altından hangi alana ver<br>girişi yapılacaksa o alana ait başlık seçilir<br>Ardından yeni faaliyet ekle butonu tıklanır. |
| ADIM<br>ADIM<br>Ana Faaliyet Skoru<br>180 Günlük İcraat Programı                                    | Adı                               |                   |                           |          |                                                                                                    |
| 🥥 Çalışma Planı                                                                                     | Aaiklama                          | Doğor Tipi        | seciniz 🔻                 | 3        | ADIM                                                                                                    |
| Memnuniyet Duzeyi     Kurumsal Kapasite                                                             |                                   | Deger ripi        | -                         |          |                                                                                                    |
| Performans Programi                                                                                 | Üst Faaliyet Üst faaliyet seçiniz | Vönelim Yönelim S | eçiniz 🔻                  |          | Yeni kaydedilecek göstergeye ait bilgiler                                                                                              |
| Yılı Programı     Makam Talimatları                                                                 | Over Ma                           | Veri Tipi         | ciniz                     |          | doldurulur.                                                                                                    |
| ]                                                                                                   |                                   | ven ripi          | ,                         |          |                                                                                                    |
| Bileske Veri     E+ Excel Yükle                                                                     | Yeni Faaliyet Ekle                | Değer             | Tipi: Sayı                |          |                                                                                                    |
|                                                                                                    | ∕∖⋧                               | Yoneli<br>Vori Ti | m: Olumiu<br>ni: Dönemsel |          |                                                                                                    |

### Gösterge Başlığı Nasıl Oluşturulur?

# VERİ GİRİŞİ NASIL YAPILIR?(2/6)

### • DEĞER TİPİ,YÖNELİM,VERİ TİPİ

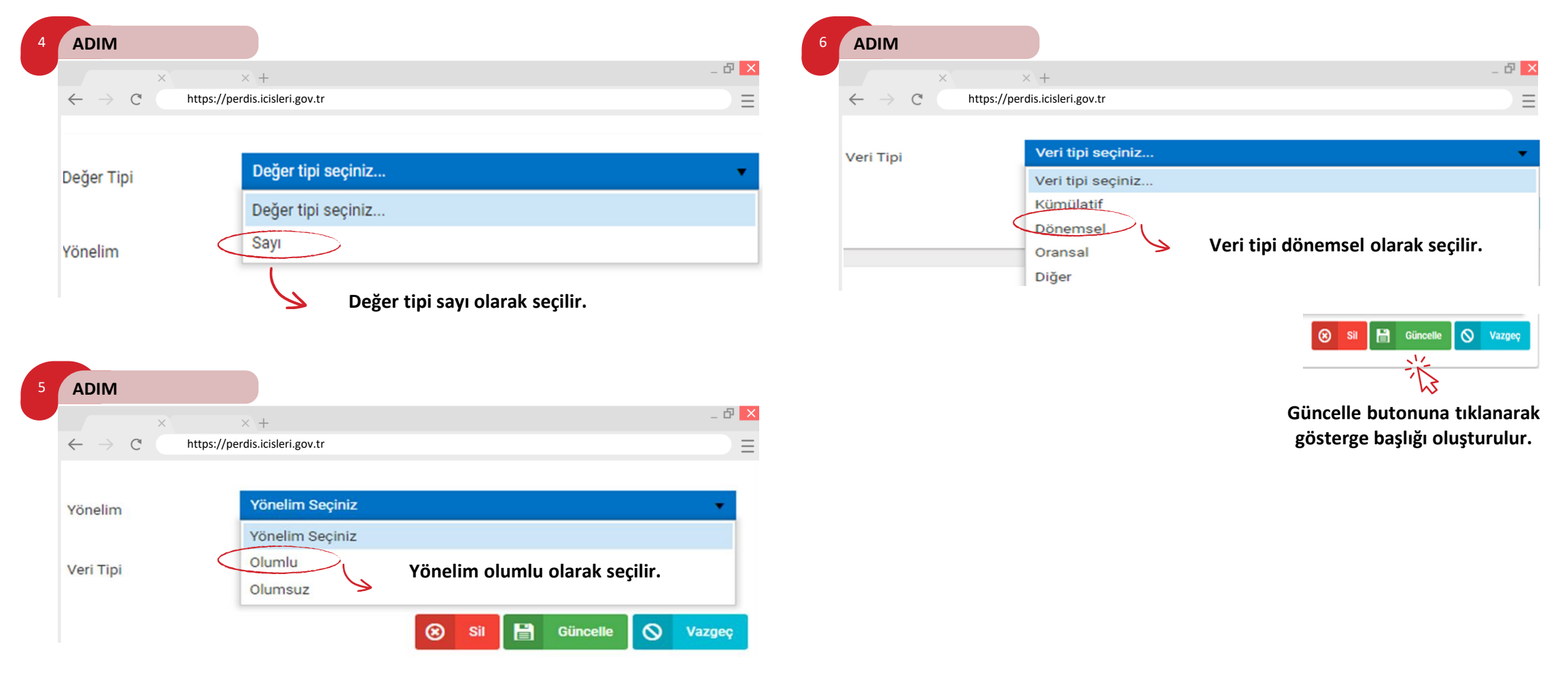

# VERİ GİRİŞİ NASIL YAPILIR?(3/6)

| 7 | ADIM                                                                                                    |                   |                    |              |                                      | 8 ADIM                                                                            |                  |
|---|----------------------------------------------------------------------------------------------------|-------------------|--------------------|--------------|--------------------------------------|-----------------------------------------------------------------------------------|------------------|
|   | × × +                                                                                                    |                   |                    |              | _ 🗗 🗙                                | × × +                                                                             | _ & ×            |
|   | $\leftarrow$ $\rightarrow$ C https://perdis.icisler                                                                                                    | .gov.tr           |                    |              | ≡                                    | $\leftarrow$ $\rightarrow$ C https://perdis.icisleri.gov.tr                       |                  |
|   | Faaliyet 🖉 Bilegke Veri 2+ Encel Yolde 🗘 Yeri Başık                                                                                                    | Adı               | ÖRNEK GÖSTERGE     | Aktif        | •                                    | Faaliyet 🖉 Bileşke Veri 🛛 E+ Excel Yükle 🕒 Yeni Faaliyet Ekle 🗛 dı ÖRNEK GÖSTERGE |                  |
|   |                                                                                                    | Açıklama          |                    | Üst Faaliyet | Üst faaliyet seçiniz 🔻               | Açirlama Değer Tipi Sayı                                                          | •                |
|   | Pris Carlos Carlos Carl | Sorumlu Birim     |                    | Değer Tipi   | Sayı 🔻                               | Ara Q<br>Ust Faaliyet sepiniz Võnelm Olumiu                                       | •                |
|   | Grup Detay Seçiniz.                                                                                                    | Sorumlu           |                    | Yönelim      | Olumlu 💌                             | Birm seginiz. V 2024 V<br>Grup Detay Seginiz. V Entropy Dimensel                  | •                |
|   |                                                                                                    | Sira No           | 0                  | Veri Tipi    | Dönemsel v                           |                                                                                   | üncelle 🚫 Vazgeç |
| / | ORIEV 6ÖSTERGE     Görenci Kaçakıçlığı Olaylarında Yakalınan Organizatör Sayısı     HHOM- Verlinen Huduki Görüş Sayısı     JUK-Similiatinderle kıza Fallen Lixus Saati                                                                                                    |                   |                    |              | 🛛 SI 🗎 Ginoste 🚫 Vizgan,             | GRNEX GÖSTERGE<br>22:04:24 Sgb Perdis                                             |                  |
|   | Verlen İdari Ve Hulluki Görüş Sayısı<br>Kontrolörler Tarafından Düzerlenen Rapor Sayısı                                                                                                    | 🕀 Yeni Kayıt      | Eg Veri Getir      |              | ONATIONALS GER LÖNDERICH ONATERIUTOR | Gösterge seçili durumda iken <b>FAALİYET DETAY</b>                                |                  |
|   |                                                                                                    |                   |                    |              |                                      | <b>EKLE'</b> ye tıklanır ve gösterge detay sayfasına                              |                  |
|   | Sisteme tan<br>gösterge                                                                                                    | mlanm<br>ye tıkla | nış ilgili<br>mır. |              |                                      | erişilir.                                                                         |                  |

# VERİ GİRİŞİ NASIL YAPILIR?(4/6)

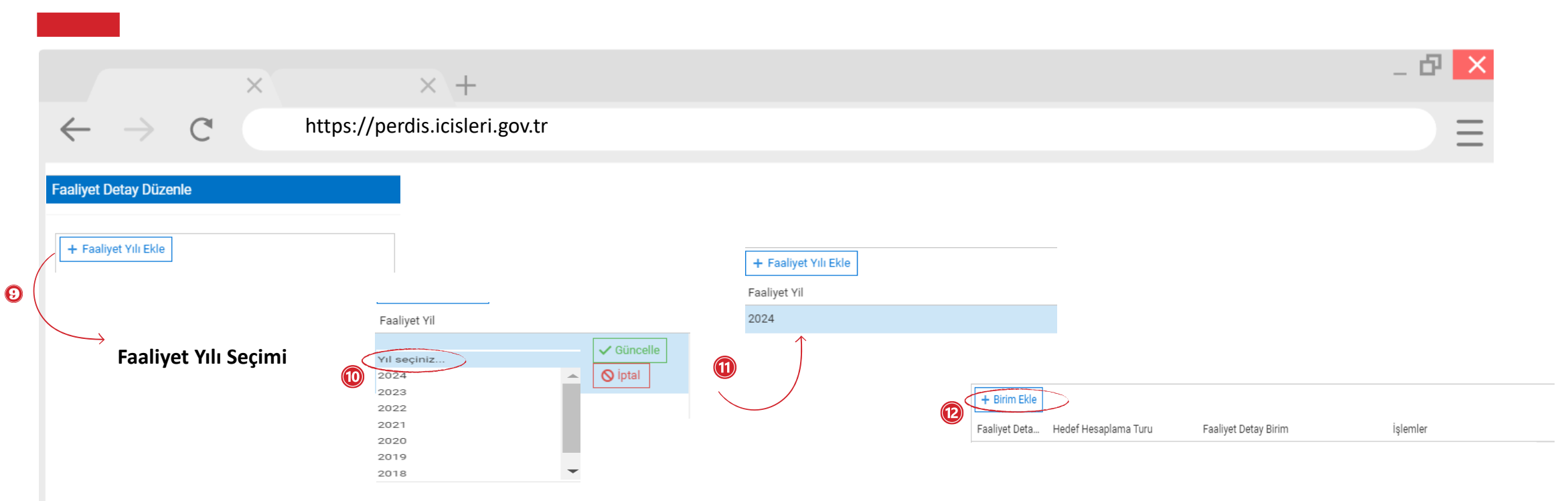

ADIM 9: Faaliyet yılı ekle'ye tıklanır.

**ADIM 10:** Faaliyetin takip edileceği yıl seçilir ve güncelle butonuna tıklanır.

**ADIM 11:** Faaliyet yılına çift tıklanır ve birim seçimi alanına geçilir.

ADIM 12: Birim ekle tıklanır ve detay sayfasına erişilir.

# VERİ GİRİŞİ NASIL YAPILIR?(5/6)

|                                                                       |                  |        | × × +                                 |                                                                                    | _ ð 🗙 |  |  |  |
|-----------------------------------------------------------------------|------------------|--------|---------------------------------------|------------------------------------------------------------------------------------|-------|--|--|--|
| $\leftarrow$                                                          | $\rightarrow$    | C      | https://perdis.icisleri.gov.tr        |                                                                                    |       |  |  |  |
| Faaliyet Detay Birim Düzenle                                          |                  |        |                                       |                                                                                    |       |  |  |  |
| Hedef Hesapla                                                         | ıma Türü:        | Н      | areketli Ortalama 🤍 Ağırlık:          | Ağirlik     ↓     Dönem sayısı:     Dönem Sayısı     ▼                             |       |  |  |  |
| Açıklama                                                              | 15               | Açıkla | ma Alanı                              | Girilen degere göre 🔹 Ankara Valiliði 🗙 Eiltrale                                   |       |  |  |  |
| Tip Seçiniz<br>Tip Seçiniz<br>Özel Seçim<br>Üst birime<br>Girilen deg | göre<br>ere göre |        | Strateji Geliştirme X X<br>Başkanlığı | Seçilecek Birimler<br>Ankara Valiliği<br>Tasra Teskilati ==> Ankara Valiligi (156) |       |  |  |  |

ADIM 13: Ağırlık 1 olarak seçilir.

ADIM 14: Dönem sayısı seçilir. (Çalışma planında dönem sayısı Merkez Teşkilatı için 4 dönem, Taşra Teşkilatı Birimleri için 2 dönem olarak seçilir. Diğer alanlar için dönem sayısı 1 olarak seçilir.

#### ADIM 15: Göstergeye ait açıklamalar bu alana girilir.

ADIM 16: Tip seçiniz alanından girilen değere göre alanı seçilerek birim kısmına ilgili birimler yazılacak ve filtre butonuna tıklanacaktır. Seçilecek birimler kutusunda birim görüntülendikten sonra işaretine tıklanır ve güncelle ile birim seçimi işlemi tamamlanır.

# VERİ GİRİŞİ NASIL YAPILIR?(6/6)

|                                   | ×                            |                            | × +                        |                                       |                                                          |                                                                             | _ 🗗 📐              |
|-----------------------------------|------------------------------|----------------------------|----------------------------|---------------------------------------|----------------------------------------------------------|-----------------------------------------------------------------------------|--------------------|
| $\leftarrow$                      | C o                          | https://po                 | erdis.icisleri.g           | ov.tr                                 |                                                          |                                                                             | Ξ                  |
| Faaliyet De                       | tay Düzenle                  |                            |                            |                                       |                                                          |                                                                             |                    |
| + Faaliye<br>Faaliyet Yil<br>2024 | t Yılı Ekle                  |                            |                            | + Birim Ekle<br>Faaliyet Deta<br>2024 | Tümünü Seç<br>Hedef Hesaplama Turu<br>Hareketli Ortalama | Faaliyet Detay Birim<br>Ankara Valiliği<br><b>Göstergeye çift tıklanır.</b> | İşlemler           |
| Sira No                           |                              | Baslangic Tarih            | Bitiş Tarihi<br>31/12/2024 | Hedef                                 | Gerçekleşen                                              | Yüzde<br>0                                                                  | <b>Düzenle</b>     |
| Sira No                           | Baslangic Tarih<br>1.01.2024 | Bitiş Tarihi<br>31/12/2024 | Hedef                      |                                       | Gerçekleşen<br>5,00                                      | Yüzde                                                                       | 18 Güncelle Siptal |

ADIM 17: Tanımlanan göstergeye çift tıklanarak hedef ve gerçekleşmelerin yazılacağı detay sayfasına erişilir.

ADIM 18: Düzenle alanında çifti tıklanır hedef ve gerçekleşen yazılarak güncellenir. Sistem gerçekleşme yüzdesini otomatik olarak hesaplar ve veri girişi tamamlanmış olur.

## BAŞKANLIĞIMIZ TARAFINDAN TANIMLANAN GÖSTERGELERE İLİŞKİN VERİ GİRİŞİ NASIL YAPILIR?

- Başkanlığımız tarafından belirlenerek tüm birimler için standartlaştırılmış ana faaliyet skoru ve kurumsal kapasite göstergelerine yönelik veri girişi yapılırken yeni başlık oluşturulmayacaktır.
- Kullanıcılar faaliyet yıl seçimi yapıp ilgili göstergeyi seçer. Açılan listeden kalem işaretine tıkladıktan sonra düzenle alanından hedef ve gerçekleşen düzeylerini girerek veri girişini tamamlar.

| × × +                                                    |                                         |                                  | _ B <mark>×</mark>                         |
|----------------------------------------------------------|-----------------------------------------|----------------------------------|--------------------------------------------|
| $\leftarrow$ $\rightarrow$ C ( https://perdis.icisleri.g | ov.tr                                   |                                  | Ξ                                          |
| Faaliyet Detay Düzenle                                   |                                         |                                  |                                            |
| Faaliyet Yil                                             | Tümünü Seç                              |                                  |                                            |
| 2024                                                     | Faaliyet Deta Hedef Hesaplama Turu      | Faaliyet Detay Birim             | İşlemler                                   |
|                                                          | 2024 Hareketli Ortalama                 | Ankara Valiliği                  | Düzenle Sil                                |
| ▼<br>▼                                                   | def ve gerçekleşmelerin manuel olarak k | kullanıcı tarafından girilmesi g | gerekmektedir.                             |
|                                                          | I I I I I I I I I I I I I I I I I I I   | aşına ürün 1 - 1                 | aralığı gösteriliyor. Toplam 1 öğe var 🛛 🍐 |
| Sıra No Baslangic Tarih Bitiş Tarihi Hedef               | Gerçekleşen                             | Yüzde                            |                                            |
| 1 1.01.2024 31/12/2024                                   |                                         | *<br>*                           | Güncelle 🔗 İptal                           |

35

### **AÇIKLAMALAR**

### Üst Faaliyet Seçiniz:

Bu alanda herhangi bir seçim yapmanıza gerek yoktur. Havuzdan gösterge ekle dediğiniz faaliyet otomatikman üst faaliyet olarak gelecektir.

### Değer Tipi

Sayı: Bir faaliyet net olarak sayılarla ifade edilebiliyorsa sayı seçilmelidir. Bu ifade tüm faaliyet ve göstergeler için kullanılabilir.

### Yönelim

Olumlu: Bir ifadenin artması bizim için iyi bir şeyse yönelim olumlu seçilmelidir.

Olumsuz: Bir ifadenin artması bizim için iyi bir şey değilse yönelim olumsuz seçilmelidir. Örneğin trafik kaza sayısı göstergesinin yönelimi olumsuzdur.

Veri Tipi Kümülatif: Veri tipi dönemsel olarak seçilmelidir. Dönemsel:

Semboller

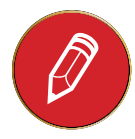

Girilen veriyi güncellemeye yarar.

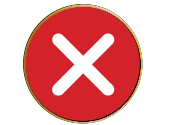

Veri girişleriyle alakalı soru ve sorunlar Birim koordinatörleri tarafından <u>sgbperdis@icisleri.gov.tr</u> adresine mail olarak gönderilecektir.

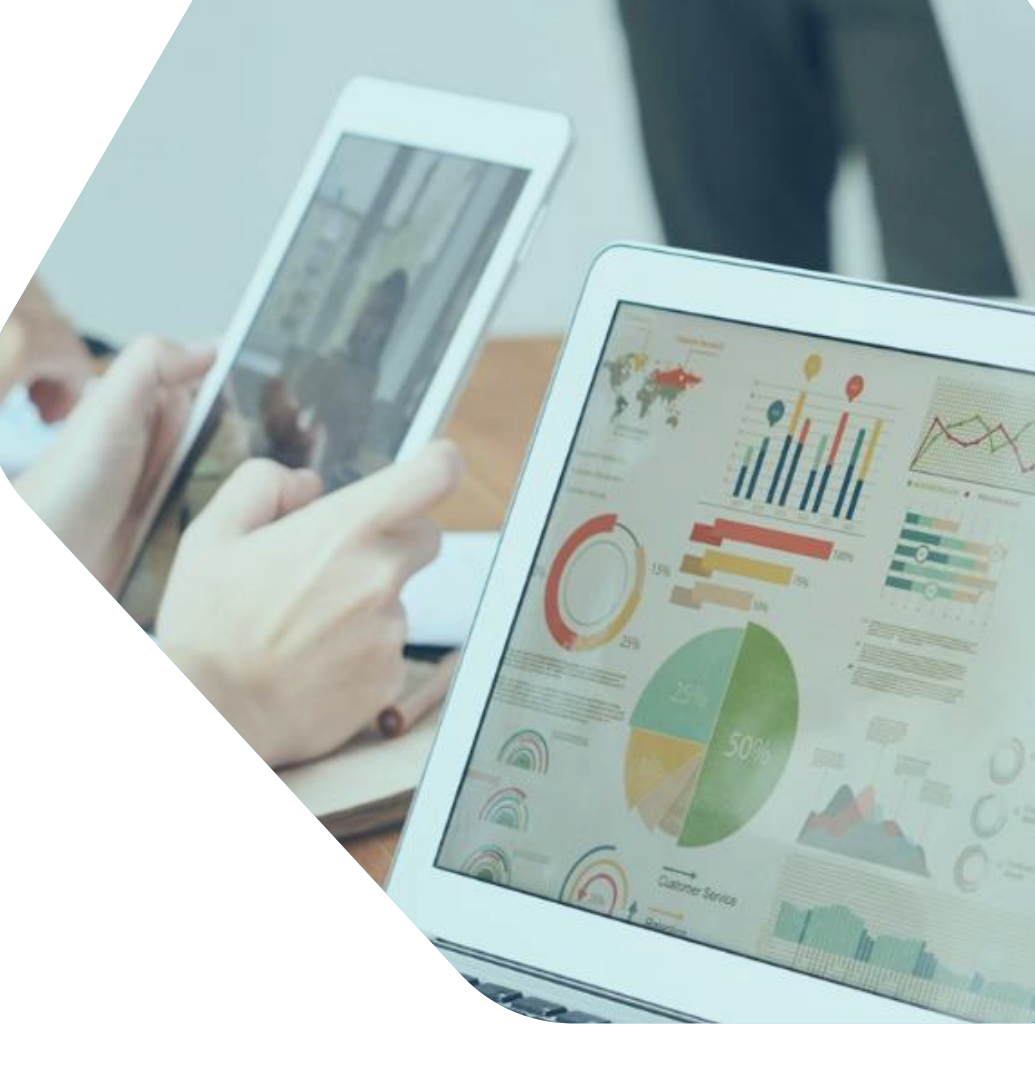

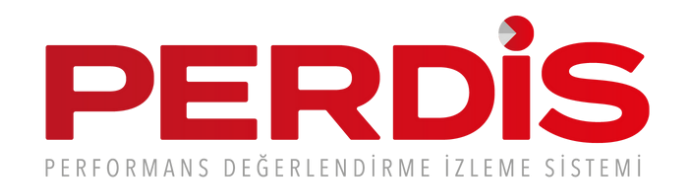